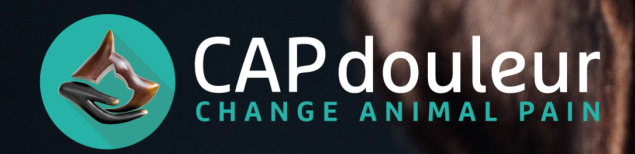

#### Guide d'utilisation de l'application CAPdouleur

Les Client-Specific Outcome Measures (CSOM) sont des grilles évaluatives de la douleur chronique, inspirées des PRO (Patient Reported Outcome), développées en rhumatologie humaine et qui se nourrissent des symptômes ressentis et exprimés par les malades.

Appliquées en médecine vétérinaire, les CSOM font appel aux capacités d'observation d'un propriétaire partageant le quotidien de son animal pour évaluer le handicap fonctionnel et le mal-être associés aux douleurs chroniques. La particularité réside notamment dans le fait que chaque grille est unique à un animal et à son propriétaire.

En effet, il ne s'agit pas d'un questionnaire standard mais plutôt d'un outil unique adapté à l'animal douloureux, avec son identité propre replacée dans son environnement émotionnel et cognitif. Une fois les critères définis d'un commun accord entre le vétérinaire et le propriétaire, ce dernier va pouvoir lui-même effectuer les évaluations à la maison.

Afin de faciliter la mise en œuvre de ces grilles, nous avons développé une application à l'inttention des propriétaires pour qu'ils puissent facilement faire ces évaluations qui seront transmises en même temps au vétérinaire traitant au sein de la plateforme CAPdouleur...

Un pas de plus vers l'alliance thérapeutique et un suivi personnalisé dans le temps.

Le pas à pas ci-dessous concerne spécifiquement l'utilisation de l'application CAPdouleur et le lien avec la plateforme adhérent. Par ailleurs vous trouverez sur la plateforme un guide complémentaire concernant l'approche méthodologique CSOM en elle-même.

Guide CSOM :

https://www.capdouleur.fr/app/uploads/2020/11/CSOM-HowTo-CAPdouleur-2020-001.pdf

Pour commencer à utiliser les grilles CSOM et la version applicative, aller dans l'espace adhérent, onglet Evaluation et suivi, et cliquer sur accès aux outils d'évaluations en ligne.

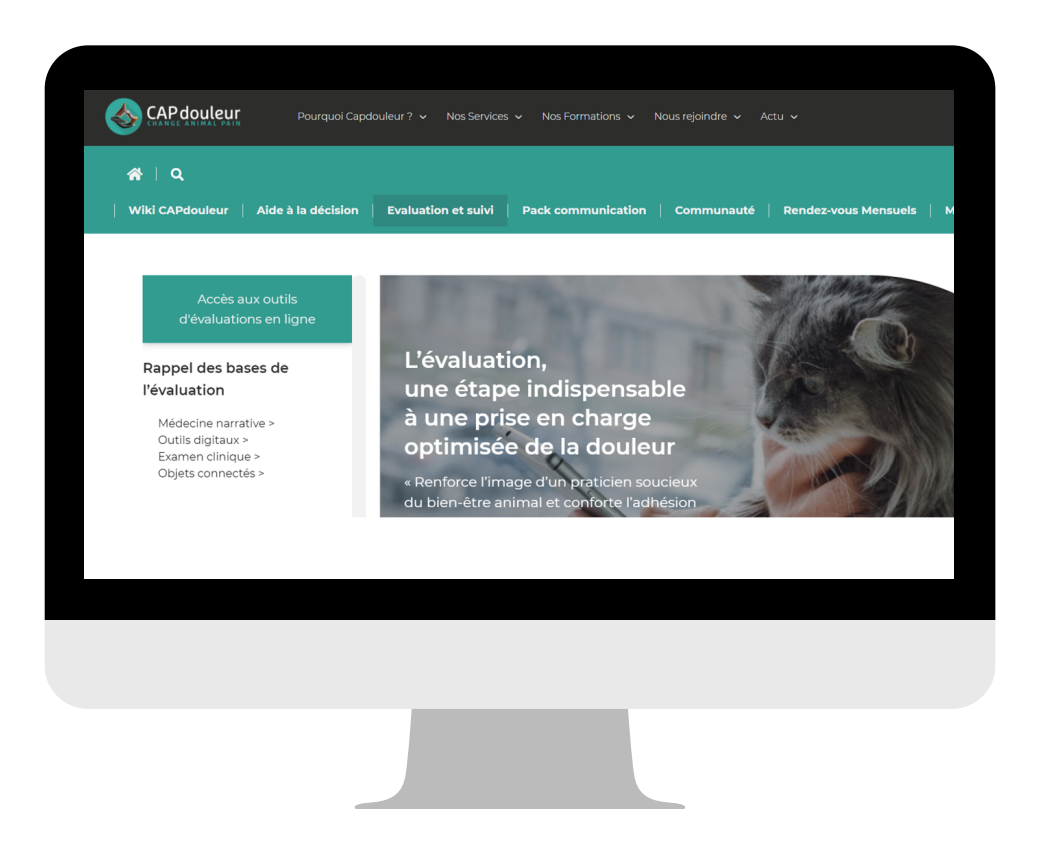

Création du chien dans la plateforme CAPdouleur

- Cliquer sur "Créer un nouveau chien"

| Stee des évaluations des chiens           Res évaluations de la clinique Les chiens de la clinique           Les évaluations de la clinique Les chiens de la clinique           Chien 1:         Dolodog         CBPI           Chien 1:         Dolodog         CBPI           Coord 1::         Dolodog         CBPI           Coord 1::         Dolodog         CBPI           Coord 1::         Dolodog         CBPI           Coord 1::         Dolodog         CBPI           Coord 1::         Dolodog         CBPI           Coord 1:::         Dolodog         CBPI           Coord 1:::         Dolodog         CBPI           Coord 1:::         Dolodog         COORD 1:::           Coord 1:::         Dolodog         CBPI           Coord 1:::         Dolodog         COORD 1:::           Dolodog         COORD 1:::         COORD 1:::         Coord 1:::         C                                                                                                    |                                         |                                                                          | IS            | des chier              | ations                  | es évalu              | icto de         |
|----------------------------------------------------------------------------------------------------|-----------------------------------------|--------------------------------------------------------------------------|---------------|------------------------|-------------------------|-----------------------|-----------------|
| Chien         Propriétaire         CSOM         CSOM         Dote der.<br>evaluation         Dote der.<br>evaluation         Date der.<br>evaluation         Score total =:         Date der.<br>evaluation         Score total =:         Core total =:         evaluation         Score total =:         evaluation         Score total =:         evaluation         Score total =:         evaluation         Score total =:         evaluation         Score total =:         evaluation         Score total =:         Evaluation         Score total =:         Score total =:         Evaluation         Score total =:         Evaluation         Score total =:         Score total =:         Evaluation         Score total =:         Evaluation         Evaluation <th< th=""><th></th><th></th><th>ique</th><th></th><th></th><th>US CValue</th><th>iste de</th></th<>                                                                                                    |                                         |                                                                          | ique          |                        |                         | US CValue             | iste de         |
| Incher 10 e défenents           Chien +:         Dropriétaire 1::         CSOM         Dolodog         CBPI           Chien +:         Date der.         Core total -:         Date der.         Obte der.         Core total -:         Date der.         Core total -:         Date der.         Core total -:         Date der.         Core total -:         Date der.         Core total -:         Date der.         Core total -:         Date der.         Core total -:         Date der.         Core total -:         Date der.         Core total -:         Core total -:                                                                                                    | p                                       |                                                                          |               | Les chiens de la clini | s de la clinique        | Les évaluation        | Mes évaluatior  |
| Chien         Propriétaire         CSOM         COUNT         Date der.<br>evaluation         Date der.<br>evaluation         Date der.<br>evaluation         Score total +<br>evaluation         Date der.<br>evaluation         Score total +<br>evaluation         Score total +<br>evaluation         Score total +<br>evaluation         Score total +<br>evaluation         Score total +<br>evaluation         Score total +<br>evaluation         Score total +<br>evaluation         Score total +<br>evaluation         Score total +<br>evaluation                                                                                                    |                                         |                                                                          |               |                        |                         | éléments              | ficher 10 0     |
| Chien +: Propriétaire + Date der Date der evaluation +: Score total +: Date der evaluation +: Score total +: evaluation +: Score total +: evaluation +: Score total +: evaluation +: Score total +: evaluation +: Score total +: evaluation +: Score total +: evaluation +: Score total +: evaluation +: Score total +: evaluation +: Score total +: evaluation +: Score total +: evaluation +: Score total +: evaluation +: Score total +: evaluation +: Score total +: evaluation +: Score total +: evaluation +: evaluation +: Score total +: evaluation +: Score total +: evaluation +: Evaluation +: Evaluatio | CBPI                                    | Dolodog CBPI                                                             | CSOM          |                        |                         |                       |                 |
| ACTARTISET Beirroling Lastitia 14/82/2020 MOZART ARTHROSE T 40                                                                                                    | Date der.<br>évaluation 🕬 Score total 🕬 | Date der.<br>svaluation ** Score total ** Date der.<br>évaluation ** Sco | Score total 🖘 | Nom CSOM 14            | Date der.<br>évaluation | +₀ Propriétaire +₀    | Chien 👈         |
| NOZART-REST BUISSEIIEL LAEUtia 14/12/2020 MIOZART-ARTHROSE 3 A V                                                                                                    |                                         |                                                                          | 3 🖬 O         | MOZART-ARTHROSE        | 14/12/2020              | Boisselier Laetitia   | IOZART-TEST     |
| ROCKET Boisselier Laetitia 14/12/2020 ROCKET-NEW APP 6 🖬 O                                                                                                    | 1                                       |                                                                          | 6 🖬 O         | ROCKET-NEW APP         | 14/12/2020              | Boisselier Laetitia   | ROCKET          |
| ichage de l'élément 1 à 2 sur 2 éléments                                                                                                    |                                         |                                                                          |               |                        | ents                    | ment 1 à 2 sur 2 élém | ichage de l'élé |

- Désélectionner "Propriétaire existant" afin de faire apparaitre le formulaire d'inscription propriétaire

| Liste des évaluations Chien | Chat Lapin                            | Créer un nouveau chie |
|-----------------------------|---------------------------------------|-----------------------|
| Nouveau ch                  | ien                                   |                       |
|                             | Vétérinaire traitant *                |                       |
|                             | Sélectionner un propriétaire existant |                       |
|                             | Nouveau propriétaire                  |                       |
|                             | Civilité *                            |                       |
|                             | Nom *                                 |                       |
|                             |                                       |                       |
|                             |                                       |                       |
|                             |                                       |                       |

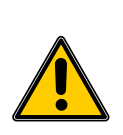

 Remplir les informations demandées au sujet du propriétaire :
 L'email est indispensable pour envoyer au propriétaire le lien de téléchargement de l'application et créer son accès.
 Cet email sera utilisé uniquement dans le cadre du suivi de l'animal.

- Remplir les informations demandées au sujet du chien

- Une fois tout correctement rempli, cliquer sur "enregister" => vous avez créé le chien dans la base de données.

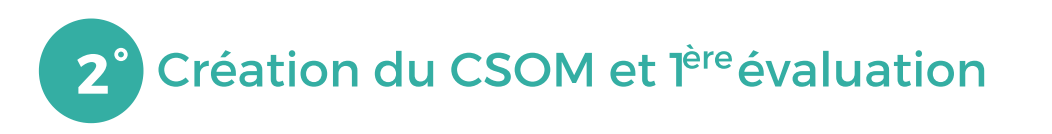

- Une fois le chien créé, aller dans la fiche du chien et cliquer sur "Créer une nouvelle évaluation"

Vous pouvez aussi retrouver l'ensemble des chiens créés dans l'onglet
 "Chien" > "Les chiens de la clinique" et cliquer sur "Nouvelle évaluation"

|          |                     |                             |        |                     |                     | ×                             |  |
|----------|---------------------|-----------------------------|--------|---------------------|---------------------|-------------------------------|--|
| Lapin    |                     |                             |        | Créer un nou        | veau chien >>>      | Créer une nouvelle évaluation |  |
| ior      | ns des ch           | iens                        |        |                     |                     |                               |  |
| la clini | que Les chiens de   | e la clinique               |        |                     | 0                   |                               |  |
| Ťě       | Propriétaire 👊      | Race 14                     | Sexe 🖘 | Date de naissance 🐟 | Reci                | Actions 14                    |  |
| n        | doe Jhon            | Akita                       | м      | 11/10/2007          | Fiche récapitulativ | Ve Nouvelle évaluation        |  |
|          | TEST PREMIER        | Labrador                    | F      | 06/10/2010          | Fiche récapitulativ | Ve Nouvelle évaluation        |  |
| ia       | Boisselier Laetitia | West Highland White terrier | м      | 15/10/2015          | Fiche récapitulativ | Ve Nouvelle évaluation        |  |
| n        | pop test            | Ariegeois                   | F      | 08/11/2017          | Fiche récapitulativ | /e Nouvelle évaluation        |  |
| n        | teste MC MO         | Beagle                      | м      | 17/10/2007          | Fiche récapitulativ | /e Nouvelle évaluation        |  |

- Confirmer le choix du chien existant en cliquant sur "suivant"

| 1 Choix de l'an | imal                      | 2 Choix de l'évaluation    | 3 Grille d'évaluation | <ul> <li>Fin de l'é</li> </ul> |
|-----------------|---------------------------|----------------------------|-----------------------|--------------------------------|
| Vétéri<br>Boiss | naire *<br>elier Laetitia |                            |                       | v                              |
| Sélect          | ionner un chien e         | cistant                    |                       |                                |
| Chien           | •                         |                            |                       |                                |
| MOZ             | ART-TEST – Proprié        | aire : Boisselier Laetitia | Précédent             | Suivant                        |
|                 |                           |                            |                       |                                |
|                 |                           |                            |                       |                                |

- Remplir les données demandées (Poids, indice de masse corporelle, protocole thérapeutique actuel, avant la consultation...)

- Préciser quel type de douleur est à évaluer

| J'évalue *                                                              |                             |                  |                  |
|-------------------------------------------------------------------------|-----------------------------|------------------|------------------|
| Douleur arthrosique Douleurs viscérales                                 | Douleurs<br>cancéreuses     | Soins palliatifs | Autres, préciser |
| Choix de la grille •<br>CSOM : Pour une évaluation de la douleur à la t | maison par le propriétaire. |                  |                  |
| CSOM                                                                    |                             |                  |                  |
| Remarque                                                                |                             |                  |                  |
|                                                                         |                             |                  |                  |
|                                                                         |                             |                  | h.               |
|                                                                         |                             |                  |                  |

- Cliquer ensuite sur le choix de la grille CSOM et cliquer sur "suivant" pour valider cette étape => vous rentrez alors dans la partie de création du CSOM

- Comme il s'agit d'une lère évaluation, sélectionner "NON" à la première question "Evaluation de suivi sur une grille CSOM existante"

| Liste des évaluations Chien Chat |                            |                                  |                                                                                      |                                                     |                            |                |
|----------------------------------|----------------------------|----------------------------------|--------------------------------------------------------------------------------------|-----------------------------------------------------|----------------------------|----------------|
| Nouvelle Evalua                  | tion Chien                 |                                  |                                                                                      |                                                     |                            |                |
|                                  | 1 Choix de l'anima         | $\rightarrow$                    | Choix de l'évaluation                                                                | Crille d'évaluation                                 | <ul> <li>Fin de</li> </ul> | e l'évaluation |
|                                  | Evaluation                 | de suivi sur o                   | une grille CSOM existante                                                            |                                                     |                            |                |
|                                  | Non                        | J                                |                                                                                      |                                                     |                            |                |
|                                  | Libellé du                 | CSOM : Merci                     | d'indiquer le nom du chien, et le t                                                  | ype de douleur évaluée *                            |                            |                |
|                                  | MOZAHIN                    | sceraie                          |                                                                                      |                                                     |                            |                |
|                                  | Argumentaire               |                                  |                                                                                      |                                                     |                            |                |
|                                  | Je sélection<br>douleur o  | nne les 3 criti<br>servée ou un  | ères évoquant un handicap fonctio<br>état émotionnel perturbé                        | nnel, la qualité de la                              | 2/3                        |                |
|                                  | La pertine<br>est décrit j | nce de l'évalua<br>récisément su | ition est majorée si l'activité altérée :<br>ar le lieu de vie de l'animal et à quel | ou le comportement observé<br>moment de la journée. |                            |                |
|                                  |                            |                                  | Ma                                                                                   | rcher                                               |                            |                |
|                                  |                            |                                  | Tro                                                                                  | ttiner                                              |                            |                |
|                                  |                            |                                  | c                                                                                    | ourir                                               |                            |                |
|                                  |                            |                                  | 54                                                                                   | ruter                                               |                            |                |
|                                  |                            |                                  |                                                                                      |                                                     |                            |                |
|                                  |                            |                                  |                                                                                      |                                                     |                            |                |
|                                  |                            |                                  |                                                                                      |                                                     |                            |                |
|                                  |                            |                                  |                                                                                      |                                                     |                            |                |
|                                  |                            |                                  |                                                                                      |                                                     |                            |                |

- Nommer la grille : idéalement en reprenant le nom de l'animal et le type de douleur

- Et après discussion avec le propriétaire, sélectionner les 3 critères à conserver pour l'évaluation

- Une fois les 3 critères sélectionnés, préciser avec le propriétaire le contexte d'observation (ex: le matin, dans la chambre…) et évaluer ensemble le niveau de difficultés ou de fréquences pour chacun de ces 3 critères

| MOZART-Visoirale                                                                                                    |
|----------------------------------------------------------------------------------------------------|
| Argumentaire CDOM +++<br>Voir tous les critères / changer de critère                                                                                                    |
| 3e sélectionne les 3 critères évoquant un handicap fonctionnel, la qualité de la<br>douleur observée ou un état émotionnel perturbé 3/3                                             |
| La pertinence de l'évaluation est majorée si l'activité altérée ou le comportement observé<br>est décrit précisément sur le lieu de vie de l'animal et à quel moment de la journée. |
| Trabliner                                                                                                    |
| 3e précise avec le propriétaire les circonstances, la localisation ou la durée : *<br>le misin los de la promenade                                                                  |
| 3'évalue le niveau de difficulté *                                                                                                    |
| Aucune difficulté Légère difficulté Difficulté modèrée Difficulté sévère Difficulté sévère                                                                                          |
| Courie                                                                                                    |
| Je précise avec le propriétaire les circonstances, la localisation ou la durée : *                                                                                                  |
| en jouant au ballon                                                                                                    |
| Yévatue le niveau de difficuité *     Aucure difficuité     Légere difficuité     Difficuité modèlele     Difficuité sevère     Difficuité très sévère                              |
| Same                                                                                                    |
| Je précise avec le propriétaire les circonstances, la localisation ou la durée : *                                                                                                  |
|                                                                                                    |
|                                                                                                    |
|                                                                                                    |
|                                                                                                    |
|                                                                                                    |

Cliquer sur "Suivant" pour valider cette première évaluation

### **3°** Fin de l'évaluation et transfert vers l'application propriétaire

- Ajouter si nécessaire le résumé de l'examen clinique et les objectifs partagés définis avec le propriétaire

 Préciser le protocole thérapeutique choisi, compte tenu des discussions, de l'évaluation et des objectifs définis (Retrouver en bas de page l'ensemble des informations générales et les graphiques des évaluations et courbes de poids)

- Cliquer sur "enregistrer" pour valider et terminer cette première évaluation

- Cliquer alors sur "Partager l'application mobile CAPdouleur" pour générer un email automatique au propriétaire avec l'ensemble des informations nécessaires pour qu'il puisse utiliser l'application.

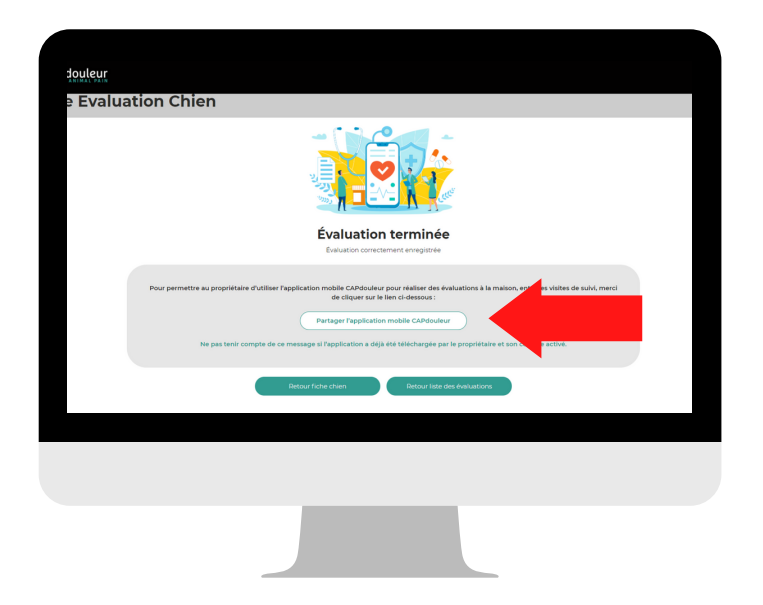

# 4° Validation du compte du propriétaire et téléchargement de l'application (A faire par le propriétaire)

- Cliquer sur le premier lien de l'email reçu et remplir le formulaire avec le mot de passe choisi afin de valider le compte

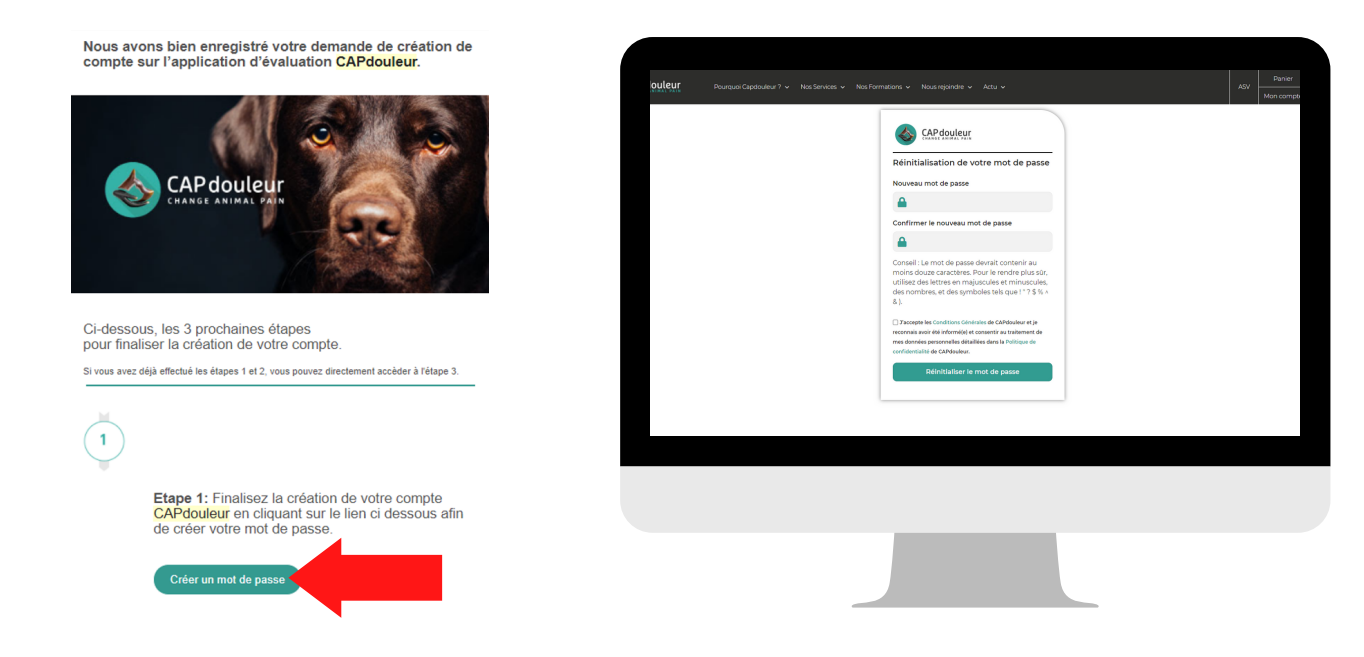

- Cliquer sur le deuxième lien de l'email reçu (apple store ou play store en fonction du téléphone) afin de télécharger l'application

- Ouvrir l'application et rentrer les informations de connexion choisies (email et mot de passe ayant servi à la création du compte)

L'application est maintenant paramétrée et fonctionnelle, le propriétaire y retrouvera l'ensemble des informations le concernant ainsi que son chien, les évaluations réalisées à la clinique, et pourra faire ses propres évaluations à la maison, ainsi que programmer des rappels pour ne pas oublier.

## **5°** Réalisation des évaluations par le propriétaire (A faire par le propriétaire)

- Ouvrir l'application
- Cliquer sur "Evaluations"

- Retrouver l'ensemble des animaux du propriétaire et leurs évaluations en cliquant sur "Détails"

- Commencer une nouvelle évaluation en cliquant sur "Nouvelle évaluation"
- Evaluer chacun des 3 critères et cliquer sur valider pour enregistrer l'évaluation
- Planifier la prochaine évaluation ou contacter la clinique vétérinaire si besoin

Chaque évaluation réalisée par le propriétaire est automatiquement transmise à la plateforme adhérent dans la fiche de l'animal. Pour y accéder, il suffit d'aller dans la fiche de l'animal, dans l'évaluation concernée et cliquer sur Histogramme des composantes

Par ailleurs, en cas d'aggravation du score de douleur, le propriétaire sera notifié et aura la possibilité de vous envoyer directement un email pour information ou demande de prise de rendez-vous

### 6° Réalisation des évaluations de suivi par le vétérinaire

- En plus des évaluations réalisées directement par le propriétaire, vous avez la possibilité de réaliser une évaluation directement dans la plateforme le jour de la consultation avec le propriétaire.

Accéder aux Outils d'évaluations en ligne et à partir du tableau de suivi
 "Mes évaluations", cliquer sur le pictogramme "+" correspondant au CSOM à évaluer ou sur "Nouvelle évaluation".

| iste des évaluations | Chien Chat I            | apin                    |                     |               |                         |               |                         |
|----------------------|-------------------------|-------------------------|---------------------|---------------|-------------------------|---------------|-------------------------|
| Liste des            | s évaluati              | ons des                 | chiens              |               |                         |               |                         |
| Mes évaluations      | Les évaluations de la   | clinique Les cl         | iens de la clinique |               |                         |               |                         |
| Afficher 10 🔹 élér   | ments                   |                         |                     |               |                         |               |                         |
|                      |                         | CSOM                    |                     |               | Dolo                    | dog           | СВ                      |
| Chien ≁⊹             | Propriétaire 🕬          | Date der.<br>évaluation | Nom CSOM 👘          | Score total 斗 | Date der.<br>évaluation | Score total 斗 | Date der.<br>évaluation |
| MOZART-TEST          | Boisselier Laetitia     | 15/12/2020              | MOZART-Viscérale    | 7 🖬 🗘         |                         |               |                         |
| ROCKET               | Boisselier Laetitia     | 14/12/2020              | ROCKET-NEW APP      | 6 🖬 O         |                         |               |                         |
| Affichage de l'éléme | nt 1 à 2 sur 2 éléments |                         |                     |               |                         |               |                         |
|                      |                         |                         |                     |               |                         |               |                         |
|                      |                         |                         |                     |               |                         |               |                         |
|                      |                         |                         |                     |               |                         |               |                         |
|                      |                         |                         |                     |               |                         |               |                         |
|                      |                         |                         |                     |               |                         |               |                         |

- Valider le choix de l'animal

- Remplir les informations demandées (Poids, indice de masse corporelle, protocole thérapeutique actuel avant la consultation…), sélectionner le type de douleur et CSOM et cliquer sur "suivant".

- A la question Evaluation de suivi sur une grille CSOM existante, sélectionner "Oui" et choisir la grille correspondante dans le menu déroulant.

- Les 3 critères sélectionnés initialement s'affichent : remplir l'évaluation sur la base de la discussion avec le propriétaire et cliquer sur "suivant" pour valider.

- Ajouter si nécessaire le résumé de l'examen clinique.

 Préciser le protocole thérapeutique choisi, compte tenu des discussions, de l'évaluation et des objectifs définis (Retrouver en bas de page l'ensemble des informations générales et les graphiques des évaluations et courbes de poids).

- Cliquer sur "enregistrer" pour valider et terminer cette nouvelle évaluation

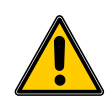

- Il n'est pas nécessaire de cliquer pour envoyer l'information au propriétaire si celui-ci est déjà connecté à l'application CAPdouleur, l'évaluation est automatiquement transmise.

Le rythme du suivi et des évaluations est à définir avec le propriétaire en fonction de l'animal, de la condition, et du projet thérapeutique.

Bonnes évaluations !